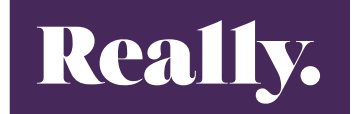

### synergist

## How to Ops guide

# Billing Plans

#### **BILLING PLANS**

A Billing plan needs to be added to each monthly phase. As you can see in the snippet of the plan below the value of the plan is split between phase types. Agency Fee, Bought In, Data, Media & Telemarketing.

If we were building March into Synergist, our phases would look like this:

| MARCH               | CONS | 0% | 01/03/2023 | 31/03/2023 |
|---------------------|------|----|------------|------------|
| MARCH Media         | MEDP | 0% | 01/03/2023 | 31/03/2023 |
| MARCH Telemarketing | TELE | 0% | 01/03/2023 | 31/03/2023 |
| MARCH Data          | DATA | 0% | 01/03/2023 | 31/03/2023 |

This means that the nominal codes will be correct for Agresso. Invoices to the client (planned value column in Synergist) are rolled up and invoiced at phase level.

In the picture below you would total all the values the Mar- 23 this shows £53,427.00 needs to be invoiced to the client in the month March.

| Activity                                                 | Rate     | Agency Fee | Bought in<br>service | Data    | Media   | тм      | Mar-23  |
|----------------------------------------------------------|----------|------------|----------------------|---------|---------|---------|---------|
|                                                          |          |            | $\bigcirc$           |         |         |         |         |
| Campaign setup & management                              |          |            |                      |         |         |         | $\sim$  |
| Ongoing Database Management                              | £8,067   | £8,067     | £0                   | £0      | £0      | £0      | £672    |
| Delivery account management                              | £44,771  | £44,771    | £0                   | £0      | £0      | £0      | £3,731  |
| Response handling & reporting                            | £20,316  | £20,316    | £0                   | £0      | £0      | £0      | £1,693  |
| H2 Database Cleaning & Set-up                            | £187     | £187       | £0                   | £0      | £0      | £0      | £0      |
| Office H2 Database Top-Up                                | £9,000   | £0         | £0                   | £9,000  | £0      | £0      | £0      |
| Horeca H2 Database Top-Up                                | £2,250   | £0         | £0                   | £2,250  | £0      | £0      | £0      |
| P                                                        |          |            |                      |         |         |         |         |
| Email campaign                                           | 040.025  |            |                      |         |         |         |         |
| HIML Email: Template and Iterations                      | £10,235  |            |                      |         |         |         | £0      |
| HIML and FU Email: Copy and Build                        | £43,989  |            |                      |         |         |         | EU      |
| Lead Gen and FU Email: Copy and Build                    | £30,806  | £10,287    | EO                   | EO      | £0      | £0      | £5,601  |
| LinkedIn campaign                                        |          |            |                      |         |         |         |         |
| Organic social campaign                                  | £13,345  | £13,345    | £0                   | £0      | £0      | £0      | £1,112  |
| Paid social campaign core                                | £26,362  | £11,362    | £0                   | £0      | £15,000 | £0      | £2,197  |
| Paid social campaign hypersegment                        | £22,810  | £935       | £0                   | £0      | £21,875 | £0      | £0      |
|                                                          |          |            |                      |         |         |         |         |
| Telemarketing                                            |          |            |                      |         |         |         |         |
| Telemarketing                                            | £58,133  | £4,000     | £0                   | £0      | £0      | £54,133 | £4,844  |
| ABM                                                      |          |            |                      |         |         |         |         |
| Key account list formation                               | £2.037   | £0         | £2.037               | £0      | £0      | £0      | £0      |
| Key account sales enablement packs x5                    | £23,492  | £23,492    | £0                   | £0      | £0      | £0      | £23,492 |
|                                                          |          |            |                      |         |         |         |         |
| Hyper Segment                                            |          |            |                      |         |         |         |         |
| Hyper segment - 3rd party media liasing with weber       | £3,768   | £3,768     | £0                   | £0      | £0      | £0      | £0      |
| Hyper segment - Quantatative Survey phase 1              | £15,198  | £5,198     | £10,000              | £0      | £0      | £0      | £0      |
| Hyper segment - Expert recruitment and interviews        | £23,987  | £4,154     | £19,833              | £0      | £0      | £0      | £0      |
| Hyper segment - e-Book Design, Copy and Amends           | £4,935   | £4,935     | £0                   | £0      | £0      | £0      | £0      |
| Hyper segment - itterations per hypergsegment            | £11,840  | £11,840    | £0                   | £0      | £0      | £0      | £0      |
| Conversion Flow                                          |          |            |                      |         |         |         |         |
| BOE email converting and build                           | £11.257  | £11.257    | £0                   | f0      | f0      | f0      | £2.814  |
| BOF-shonsored Inmails management, converting & reporting | £4.885   | £4.885     | £0                   | £0      | £0      | £0      | £1,014  |
| BOE-sponsored Inmails media                              | £7,500   | £0,005     | £0                   | £0      | £7,500  | £0      | £625    |
| BOE Intent Data Database Purchase Cleaning and Set-up    | £4,500   | £1.254     | £0                   | £3,440  | f0      | f0      | £1 173  |
| BOE-Tipsheet Design. Copy and Amends                     | £17,000  | £17,000    | £0                   | £0      | £0      | £0      | £4,250  |
| Content Hub Refresh                                      | £6.040   | £6.040     | £0                   | £0      | £0      | f0      | £0      |
| Content Hub Updates                                      | £2,097   | £2.097     | £0                   | £0      | £0      | £0      | f0      |
|                                                          | 22,007   |            |                      |         |         |         |         |
| Total (Excl VAT)                                         | £519,522 | £216,063   | £40,454              | £45,434 | £80,558 | £54,133 | £53,427 |

All revenue recognition invoices (recognise tab) are invoiced at stage level.

| Activity                                                    |     | Agency Fee | Bought in<br>service | Data    | Media   | тм      |   | Mar-23  |
|-------------------------------------------------------------|-----|------------|----------------------|---------|---------|---------|---|---------|
| Campaign setup & management                                 |     |            |                      |         |         |         |   |         |
| Ongoing Database Management                                 | 7 F | £8.067     | £0                   | £0      | £0      | £0      |   | £672    |
| Delivery account management                                 |     | £44.771    | £0                   | £0      | £0      | £0      |   | £3,731  |
| Response handling & reporting                               |     | £20.316    | £0                   | £0      | £0      | £0      |   | £1.693  |
| H2 Database Cleaning & Set-up                               |     | £187       | £0                   | £0      | £0      | £0      |   | £0      |
| Office H2 Database Top-Up                                   |     | £0         | £0                   | £9.000  | £0      | £0      |   | £0      |
| Horeca H2 Database Top-Up                                   | ] [ | £0         | £0                   | £2,250  | £0      | £0      |   | £0      |
| Email campaign                                              |     |            |                      |         |         |         |   |         |
| HTML Email: Template and Iterations                         | 7 F |            |                      |         |         |         |   | EO      |
| HTML and FU Email: Copy and Build                           |     |            |                      |         |         |         |   | £0      |
| Lead Gen and FU Email: Copy and Build                       | ] [ | £10,287    | £0                   | £0      | £0      | £0      |   | £5,601  |
| LinkedIn campaign                                           |     |            |                      |         |         |         |   |         |
| Organic social campaign                                     | 7 F | £13,345    | £0                   | £0      | £0      | £0      |   | £1,112  |
| Paid social campaign core                                   |     | £11,362    | £0                   | £0      | £15,000 | £0      |   | £2,197  |
| Paid social campaign hypersegment                           | ] [ | £935       | £0                   | £0      | £21,875 | £0      |   | £0      |
| Telemarketing                                               |     |            |                      |         |         |         |   |         |
| Telemarketing                                               | ) D | £4,000     | £0                   | £0      | £0      | £54,133 |   | £4,844  |
| ABM                                                         |     |            |                      |         |         |         |   |         |
| Key account list formation                                  | 7 F | f0         | £2.037               | f0      | f0      | f0      |   | f0      |
| Key account sales enablement packs x5                       |     | £23,492    | £0                   | £0      | £0      | £0      |   | £23,492 |
|                                                             |     |            |                      |         |         |         |   |         |
| Hyper Segment                                               | - F |            |                      |         |         |         |   |         |
| Hyper segment - 3rd party media llasing with weber          |     | 13,768     | £0                   | £0      | £0      | £0      |   | £0      |
| Hyper segment - Quantatative Survey phase 1                 | - + | 15,198     | £10,000              | 10      | £0      | £0      |   | EU      |
| Hyper segment - Expert recruitment and Interviews           | ┙┟  | 24,154     | £19,833              | 10      | 10      | 10      |   | EU      |
| Hyper segment - e-Book Design, Copy and Amends              | -   | £4,955     | E0                   | 50      | £0      | E0 60   |   | £0      |
| Hyper segment - Itterations per hypergsegment               | 7 F | 11,840     | EU                   | EU      | EU      | EU      |   | EU      |
| Conversion Flow                                             |     |            |                      |         |         |         |   |         |
| BOF email copywriting and build                             | ▋   | £11,257    | £0                   | £0      | £0      | £0      | / | £2,814  |
| BOF - sponsored Inmails management, copywriting & reporting | ▋   | £4,885     | £0                   | £0      | £0      | £0      | / | £1,221  |
| BOF - sponsored Inmails media                               | . ↓ | £0         | £0                   | £0      | £7,500  | £0      |   | £625    |
| BOF: Intent Data Database Purchase, Cleaning and Set-up     | ┣ ↓ | £1,254     | £0                   | £3,440  | £0      | £0      |   | £1,173  |
| BOF - Tipsheet Design, Copy and Amends                      | - ↓ | £17,000    | £0                   | £0      | £0      | £0      |   | £4,250  |
| Content Hub Refresh                                         | ▋   | £6,040     | £0                   | £0      | £0      | £0      |   | £0      |
| Content Hub Updates                                         | J L | £2,097     | £0                   | £0      | £0      | £0      |   | £0      |
| Total (Excl VAT)                                            |     | £216,063   | £40,454              | £45,434 | £80,558 | £54,133 |   | £53,427 |

Below is a snippet of the March Agency Fee phase. We want to ensure both our planned value & recognise totals at the bottom match, otherwise the month end Rev Rec report will not balance at the end of the campaign.

|   | Month | Year |           | %      | Planned (£) | Recognise | Notional costs | Profit forecast | Billed (£) Inv | oices Comment                                                            |      |
|---|-------|------|-----------|--------|-------------|-----------|----------------|-----------------|----------------|--------------------------------------------------------------------------|------|
| • | Mar   | 2023 |           |        | E3731.00    | 00.03     | £0.00          | £0.00           | £0.00          | 5292.016 Mar Delivery account management                                 | EDIT |
|   | Mar   | 2023 |           |        | £1693.00    | £0.00     | £0.00          | £0.00           | £0.00          | 5292.016 Mar Response handling & reporting                               | EDIT |
|   | Mar   | 2023 |           |        | £5601.00    | £0.00     | £0.00          | £0.00           | £0.00          | 5295.016 Mar Lead Gen and FU Email: Copy and Build                       | EDIT |
| 0 | Mar   | 2023 |           |        | £1112.00    | £0.00     | £0.00          | £0.00           | £0.00          | 5295.016 Mar Organic social campaign                                     | EDIT |
| • | Mar   | 2023 |           |        | £947.00     | £0.00     | £0.00          | £0.00           | £0.00          | 5295.016 Mar Paid social campaign core                                   | EDIT |
|   | Mar   | 2023 |           |        | £334.00     | £0.00     | £0.00          | £0.00           | £0.00          | 5295.016 Mar Telemarketing                                               | EDIT |
|   | Mar   | 2023 |           |        | £1221.00    | £0.00     | £0.00          | £0.00           | £0.00          | 5295.016 Mar BOF - sponsored Inmails management, copywriting & [         | EDIT |
| 0 | Mar   | 2023 |           |        | £4250.00    | £0.00     | £0.00          | £0.00           | £0.00          | 5295.016 Mar BOF - Tipsheet Design, Copy and Amends                      | EDIT |
| 0 | Mar   | 2023 |           |        | £313.50     | £0.00     | £0.00          | £0.00           | £0.00          | 5295.016 Mar BOF: Intent Data Database Purchase, Cleaning and Set-<br>up | EDIT |
|   | Mar   | 2023 |           |        | £2814.00    | £0.00     | £0.00          | £0.00           | £0.00          | 5295.016 Mar BOF email copywriting and build                             | EDIT |
|   | Mar   | 2023 |           |        | £23492.00   | £0.00     | £0.00          | £0.00           | £0.00          | 5292.0016 Mar Key account sales enablement packs x5                      | EDIT |
| 6 | Mar   | 2023 |           |        | £672.00     | £0.00     | £0.00          | £0.00           | £0.00          | 5295.016 Mar Ongoing Database Management                                 | EDIT |
|   | Mar   | 2023 | <b>**</b> | 5.49   | 0.00        | 4250.00   | 0.00           | 4250.00         | £0.00          | 5295.016 Mar BOF - Tipsheet Design, Copy and Amends RR                   | EDIT |
|   | Mar   | 2023 | <b></b>   | 1.58   | 0.00        | 1221.00   | 0.00           | 1221.00         | £0.00          | 5295.016 Mar BOF - sponsored Inmails management, copywriting & RR        | EDIT |
|   | Mar   | 2023 |           | 0.00   | 0.00        | 672.00    | 0.00           | 672.00          | £0.00          | 5295.016 Mar Ongoing Database Management RR                              | EDIT |
|   | Mar   | 2023 | Ē         | 0.00   | 0.00        | 3731.00   | 0.00           | 3731.00         | £0.00          | 5292.016 Mar Delivery account management RR                              | EDIT |
|   | Mar   | 2023 |           | 0.00   | 0.00        | 1693.00   | 0.00           | 1693.00         | £0.00          | 5292.016 Mar Response handling & reporting RR                            | EDIT |
|   | Mar   | 2023 | <b></b>   | 0.54   | 0.00        | 313.50    | 0.00           | 313.50          | £0.00          | 5295.016 Mar BOF: Intent Data Database Purchase, Cleaning and Set        | EDIT |
|   | Mar   | 2023 | <u></u>   | 0.00   | 0.00        | 5601.00   | 0.00           | 5601.00         | £0.00          | 5295.016 Mar Lead Gen and FU Email: Copy and Build RR                    | EDIT |
|   | Mar   | 2023 | Ē         | 0.00   | 0.00        | 1112.00   | 0.00           | 1112.00         | £0.00          | 5295.016 Mar Organic social campaign RR                                  | EDIT |
|   | Mar   | 2023 | Ē         | 0.00   | 0.00        | 947.00    | 0.00           | 947.00          | £0.00          | 5295.016 Mar Paid social campaign core RR                                | EDIT |
|   | Mar   | 2023 | <b></b>   | 0.00   | 0.00        | 334.00    | 0.00           | 334.00          | £0.00          | 5295.016 Mar Telemarketing RR                                            | EDIT |
|   | Mar   | 2023 | Ē         | 3.63   | 0.00        | 2814.00   | 0.00           | 2814.00         | £0.00          | 5295.016 Mar BOF email copywriting and build RR                          | EDIT |
|   | Mar   | 2023 | i         | 30.33  | 0.00        | 23492.00  | 0.00           | 23492.00        | £0.00          | 5292.0016 Mar Key account sales enablement packs x5 RR                   | EDIT |
|   |       | То   | otals     | 104.88 | £46180.50   | £46180.50 | £0.00          | £46180.50       | £0.00          |                                                                          |      |

#### <u>Purch & Exp</u>

When we have an expense to raise against a job (A cost to a supplier). We will need to ensure we are raising the cost against the correct phase. This will show us which revenue the cost is going against. For example: If we have a Telemarking cost £4100.91 to raise for 4M for Marh.

We would go into our March Telemarking phase. We can see from the billing plan we have already planned in a cost £4511 to cover the cost to supplier. This is accounting the mark up.

| Res    | nase MA   | RCH Telema   | arketing |               |            |                |                 |          |             |             | Print ~       | Export ~  | Email        | Phase Act | <ul> <li>Ions ∨</li> </ul> |
|--------|-----------|--------------|----------|---------------|------------|----------------|-----------------|----------|-------------|-------------|---------------|-----------|--------------|-----------|----------------------------|
| Detail | s Dashbo  | ard Schedule | Estimate | Quote Billing | plan Invoi | ces Activitie  | es Purch & e    | xp Time  | Materials   | Attachments | Contacts      |           |              |           |                            |
| Action | s ~ 📑 Nev | V × Delete   |          |               |            |                |                 |          |             |             |               | Remai     | ning to plan | -£4511.00 |                            |
|        | Mon       | h Year       | %        | Planned (£)   | Recognise  | Notional costs | Profit forecast | Billed ( | E) Invoices | Commen      | t             |           |              |           |                            |
|        | 🔒 Mar     | 2023         |          | £4511.00      | £0.00      | £0.00          | £0.00           | £0.0     | 0           | 5295.018    | Mar Telemar   | Reting    |              |           | EDIT                       |
|        | Mar       | 2023         | 0.00     | 0.00          | 4511.00    | 0.00           | 4511.00         | £0.0     | 0           | 5295.018    | 8 Mar Telemar | keting FR |              |           | EDIT                       |
|        |           | Totals       | 0        | £4511.00      | £4511.00   | £0.00          | £4511.00        | £0.0     | 0           |             |               |           |              |           |                            |

We can then go to our Purch & Exp tab to raise a PO. We enter the cost amount under the *actual costs*. (The estimated column is what we estimated the cost to be).

We can then raise the PO in our accounting system Agresso, the PO will be produced, approved and sent to the supplier. Upon raising the PO we will get ref number *(requisition number)*. This is then added the PO we have raised in Synergist under Their Ref. This way we can keep tack of the POs we have raised in both systems. We can know click *'approve this purchase'* to complete this task.

| Supplier 4M<br>Contact - Bla                                                                                              | Q Ø                                                                                         | • +                                                                                      |                                                                             |
|----------------------------------------------------------------------------------------------------|---------------------------------------------------------------------------------------------|------------------------------------------------------------------------------------------|-----------------------------------------------------------------------------|
| Their ref 100                                                                                                    | 014068                                                                                      |                                                                                          |                                                                             |
| Details Text Lines Invoices Delivery                                                                                      | V Notes Tender Attachments                                                                  |                                                                                          |                                                                             |
| ain details Stage Ordered by* Melody Johnson Markup method Supply type* Telemarketing Description* Nespresso Mar Televity | •<br>•<br>•<br>•<br>•<br>•<br>•<br>•<br>•<br>•<br>•<br>•<br>•<br>•<br>•<br>•<br>•<br>•<br>• | Status  Mark as investment / non-chargeable  Approved  Picked for  Estimate Quote Option | <ul> <li>× Cancel this purchase</li> <li>✓ Approve this purchase</li> </ul> |
|                                                                                                    | Actual                                                                                      | Estimate                                                                                 |                                                                             |
| Date                                                                                                    | 01/03/2023                                                                                  | 01/03/2023 🏥                                                                             |                                                                             |
| VAT                                                                                                    |                                                                                             | 1 (20%) 🔹                                                                                |                                                                             |
| Cost                                                                                                    | 4100.91                                                                                     | 4100.91                                                                                  | Original cost 0.0                                                           |
| Charge Out                                                                                                    | 4100.91                                                                                     | 4100.91                                                                                  |                                                                             |

#### Converting an Opportunity to a Live job.

After we complete an opportunity, we need a contract in place before we can make the job *live* in Synergist. When we are ready to convert a job live we can do this by selecting Live from the drop down menu.

| Opportunity Nesp     | oresso Data Governance Budget Plan                   |                                                         | 🖨 Print -> 📮 Export -> 🖙 E | mail Opp Actions ~ | ♥ OPP 1/5280 ↔ Cancel ✓ Save & Close |
|----------------------|------------------------------------------------------|---------------------------------------------------------|----------------------------|--------------------|--------------------------------------|
| Details Dashboard Ph | ases Schedule Estimate Phase quotes Billing plan Inv | oices Activities Time Attachments Conta                 | acts                       |                    |                                      |
| Title                | Nespresso Data Governance Budget Plan                | Status Quote                                            |                            |                    |                                      |
| Comments             |                                                      | Priory Quote<br>Live<br>Protect<br>In-house<br>Ref. Job |                            | •                  |                                      |
| Expected             | 00/00/00                                             | Special<br>Contact - Blank -                            |                            | • •                |                                      |
| Start<br>Due*        | 01/07/2023<br>31/08/2023                             | Handler* Naomi Hathe<br>s Team* Team Amy                | rley                       | • <u>&amp;</u>     |                                      |
| Quoted               | £15028.00                                            |                                                         |                            |                    |                                      |
| Order no<br>VAT      | 1 (20%)                                              |                                                         |                            |                    |                                      |
| Bill by              | Quote/Estimate                                       |                                                         |                            |                    |                                      |
| Sales status         | Open - New                                           |                                                         |                            |                    |                                      |
| Pipeline             | - Blank -                                            | r                                                       |                            |                    |                                      |
| Rating               | - Blank -                                            | •                                                       |                            |                    |                                      |
| Source               | - Blank -                                            | •                                                       |                            |                    |                                      |
| Notes                |                                                      |                                                         |                            |                    |                                      |

#### We will then get the following message:

| _     |                        |                                 | Print v          |  |
|-------|------------------------|---------------------------------|------------------|--|
|       | Promote this opportuni | <u>.</u>                        | ×                |  |
| 2   6 | Options                | Change all the phase statutes ? |                  |  |
|       | Sales status           | dates to match the job?'        | τ.               |  |
| Sover | Order number           |                                 |                  |  |
|       |                        | ✓ Change No                     |                  |  |
|       |                        |                                 |                  |  |
|       |                        |                                 |                  |  |
|       |                        |                                 | Cancel 🗸 Promote |  |
|       |                        |                                 |                  |  |

We select no. This will ensure all the dates we have built in phases stay the same.

All we have left to do is adjust the Gant chart at phase level so each stage in the correct month. This will help with the client services capacity reporting.

At job level go to phases, click onto Gantt. We can now move each stage to make sure it is sat under the correct month.

| Copportunity Nespress       | so Data Governance Budget         | Plan                             |                            | Print > Export | - Email ( | Opp Actions ~ | ▼<br>Cancel | OPP 1/5280 ∨<br>✓ Save & Close |  |
|-----------------------------|-----------------------------------|----------------------------------|----------------------------|----------------|-----------|---------------|-------------|--------------------------------|--|
| Details Dashboard Phases    | Schedule   Estimate   Phase quote | Billing plan Invoices Activities | Time Attachments Contact   | S              |           |               |             |                                |  |
| List   Billing plat   Gantt |                                   |                                  |                            |                |           |               |             |                                |  |
| Days   Weeks   Months       |                                   |                                  |                            |                |           | Do            | ownload ~   | Preferences                    |  |
| Desertation                 |                                   |                                  | 2023                       |                |           |               |             |                                |  |
| Description                 | Jun                               | Jul                              | Aug                        | Se             | p         |               | Oct         |                                |  |
| 🖃 🗁 Nespresso Data 🕂        |                                   | Nespresso Data Gov               | vernance Budget Plan       |                |           |               |             |                                |  |
| 🖃 🔄 001 July Acco 🕴 🕂       |                                   | 001 July Account Management      |                            |                |           |               |             |                                |  |
| D July Accoun               |                                   | July Account Management          |                            |                |           |               |             |                                |  |
| Planning                    |                                   | Planning                         |                            |                |           |               |             |                                |  |
| 🖃 🗁 002 Aug Accou 🕂         |                                   |                                  | 002 Aug Account Management |                |           |               |             |                                |  |
| Aug Accoun                  |                                   |                                  | Aug Account Management     |                |           |               |             |                                |  |
| Planning                    |                                   |                                  | Planning                   |                |           |               |             |                                |  |

The job build is now complete, you now can go back to the teams and check their rev rec is sat in the correct month.